# 8.1.11 Batch registration role members

# [Function explanation]

## [Function outline]

Sets role members for the folder at a time by setting role members of user/Super-user for the config file and uploading it.

#### [Overview]

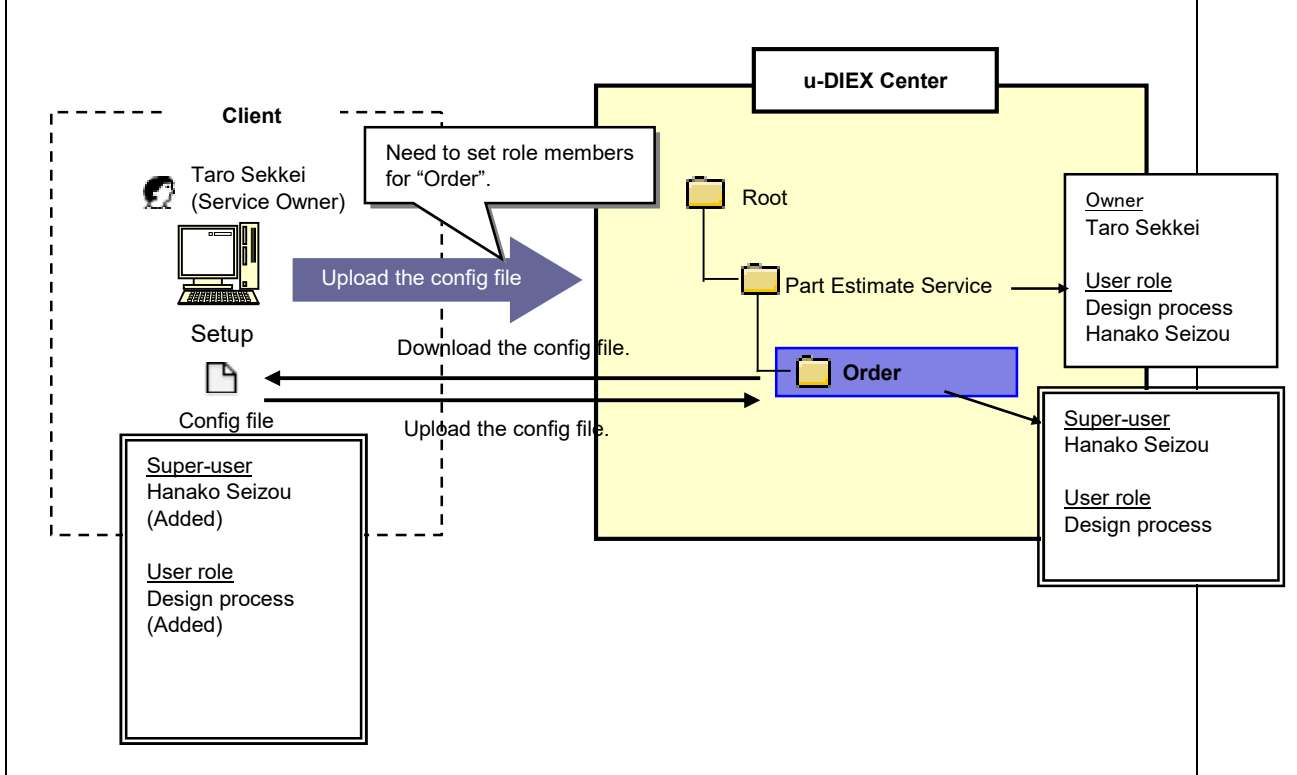

\* This overview indicates the following process: Taro Sekkei, a service owner sets the role members by creating the config file of role members being set for '/Part Estimate Service/Order' at u-DIEX and uploading it.

### [Main functions]

### (1) Download of the config file

The config file of current role members can be downloaded from the folder for batch role setup.

### (2) Edit of config file

Role members of the folder can be modified by editing the config file contents.

#### (3) Upload of the config file

Role members set for the folder can be modified by uploading the config file.

#### [Operating explanation with the screens]

Explains the procedure for Batch Registration (role) in the overview by using Web-EDI screen.

-Specify the folder for Batch Registration Role Members.

(1) Select the folder for Batch Registration Role Members from service tree.

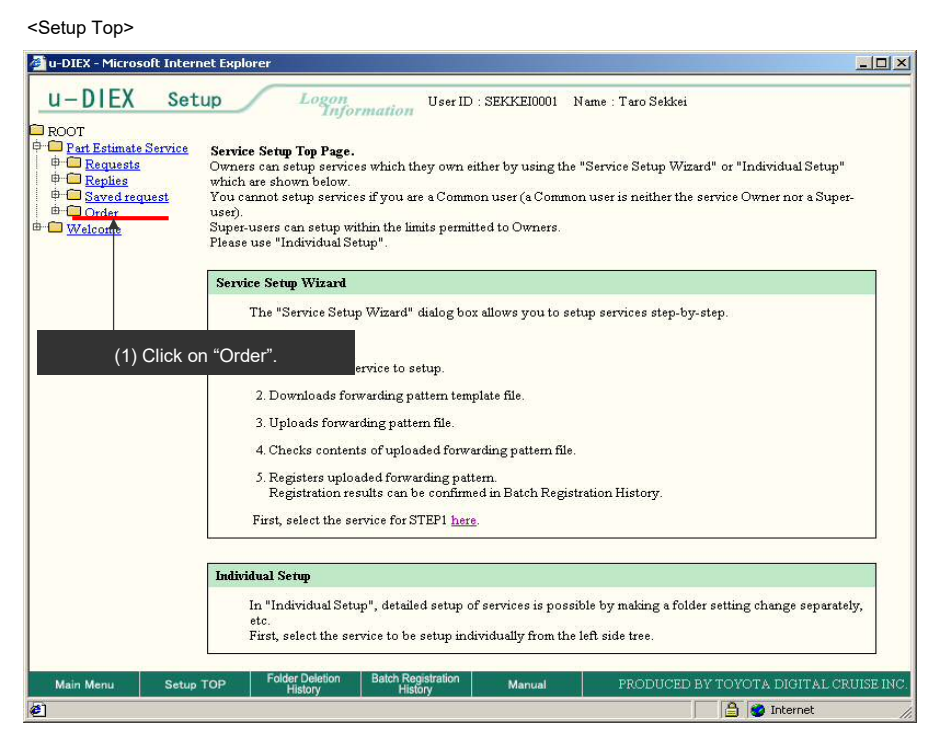

#### < (Setup) Data List>

| 🗿 u-DIEX - Microsoft Inter | rnet Explorer                                                 |                                    |                       |                        |             |                      |  |  |
|----------------------------|---------------------------------------------------------------|------------------------------------|-----------------------|------------------------|-------------|----------------------|--|--|
| u-DIEX Se                  | tup Lo                                                        | gon<br>User ID : S.<br>Information | EKKEI0001             | Name : Taro Sekkei     |             |                      |  |  |
| ROOT                       | Create<br>Folder                                              | Modify<br>Folder Folder            | Batch<br>Registration | Conitg<br>Registration | Properties  | C Accessed<br>Record |  |  |
| Requests     Replies       | Current Address [Write-enabled]: /Part Estimate Service/Order |                                    |                       |                        |             |                      |  |  |
| B- Welcome                 | Data List<br>Display Con                                      | (2) Click                          | "Batch Re             | egistration" but       | ton.        | Search               |  |  |
|                            | Reset                                                         |                                    |                       |                        |             | Move up              |  |  |
|                            | <u>all</u>                                                    | Name                               | Size                  | Update Date            | Author      | Deadline             |  |  |
|                            | There is no corresponding data.                               |                                    |                       |                        |             |                      |  |  |
|                            |                                                               |                                    |                       |                        |             |                      |  |  |
| Main Menu Setu             | p TOP Folder Dele<br>History                                  | tion Batch Registration<br>History | Manual                | PRODUCED               | BY TOYOTA E | IGITAL CRUISE INC.   |  |  |
| <b>@</b> ]                 |                                                               |                                    |                       |                        | 📄 🙆 In      | ternet //            |  |  |

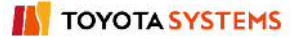

#### (3) Click "Role" button.

< (Setup) Batch Registration>

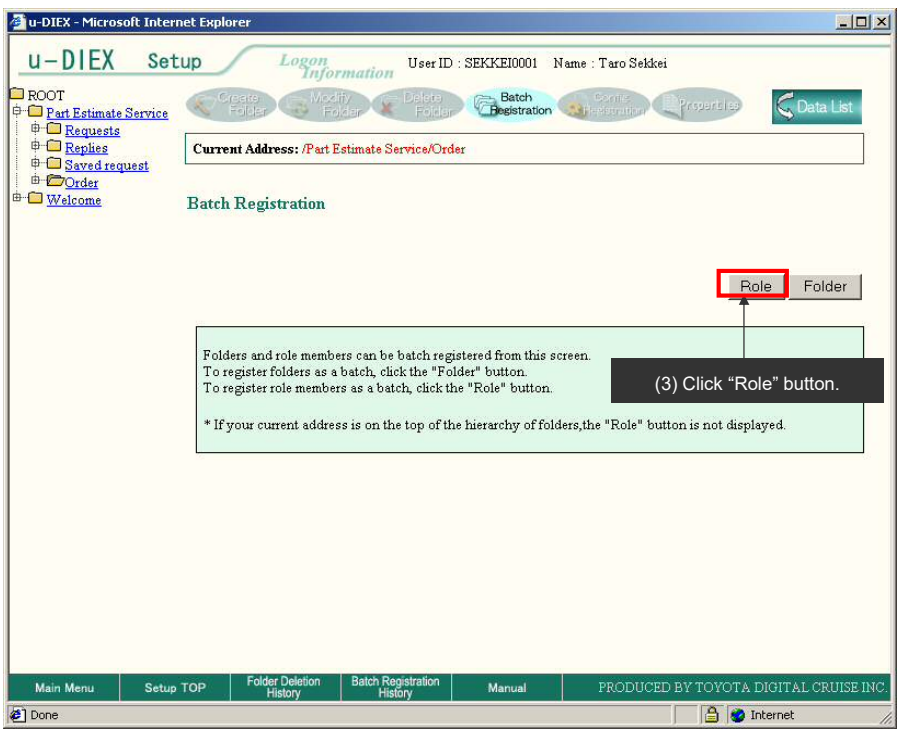

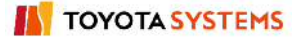

#### -Download of the config file

(1) Click "Download" button after Role type being downloaded is selected.

< (Setup) Batch Registration (Role Members) >

| 🚈 u-DIEX - Microsoft Interr                                              | et Explorer                                                                                                    | ×                                          |  |  |  |  |  |  |
|--------------------------------------------------------------------------|----------------------------------------------------------------------------------------------------|--------------------------------------------|--|--|--|--|--|--|
| u-DIEX Set                                                               | ID Logon<br>Information User ID : SEKKEI                                                                                                    | 10001 Name : Taro Sekkei                   |  |  |  |  |  |  |
| ROOT                                                                     | Creater Modify Delater Caller Control Control | atch Conits Crosserbles Cata List          |  |  |  |  |  |  |
| Replies                                                                  | Current Address: /Part Estimate Service/Order                                                                                                    |                                            |  |  |  |  |  |  |
| ⊕ — <u>Savefarequest</u><br>  ⊕ <del>© Ovder</del><br>⊕ — <u>Welcome</u> | Batch Registration Role Members                                                                                                    |                                            |  |  |  |  |  |  |
|                                                                          | Download                                                                                                    |                                            |  |  |  |  |  |  |
|                                                                          | Role type User                                                                                                    | Download                                   |  |  |  |  |  |  |
|                                                                          | Upload                                                                                                    |                                            |  |  |  |  |  |  |
|                                                                          | Upload File                                                                                                    | Browse Upload                              |  |  |  |  |  |  |
|                                                                          |                                                                                                    |                                            |  |  |  |  |  |  |
|                                                                          |                                                                                                    | (1) Click "Download" button.               |  |  |  |  |  |  |
|                                                                          |                                                                                                    |                                            |  |  |  |  |  |  |
| Main Menu Setup                                                          | OP Folder Deletion Batch Registration Man<br>History History Man                                                                                                    | val PRODUCED BY TOYOTA DIGITAL CRUISE INC. |  |  |  |  |  |  |
| Done Done                                                                |                                                                                                    | j 📋 🥩 Internet 🥢                           |  |  |  |  |  |  |

#### (2) Click "OK" button.

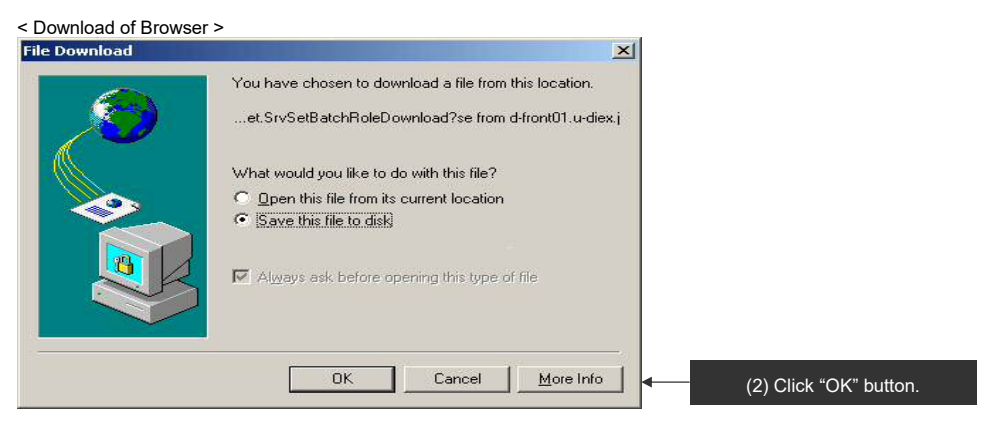

- (3) Specify "Save in" for Batch Registration config file.
- (4) Click "Save" button.

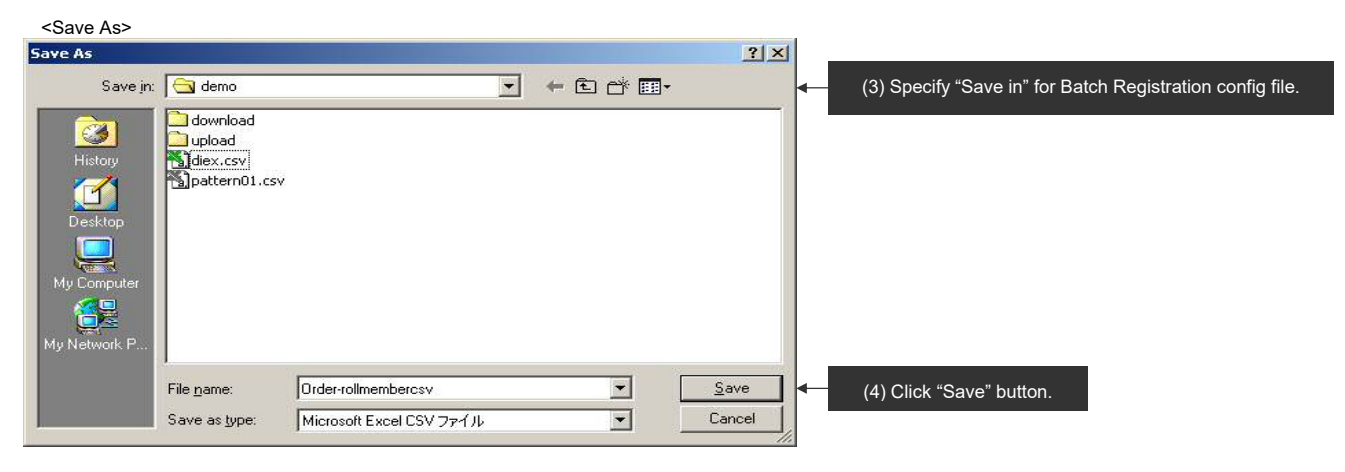

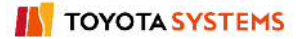

# -Config file editing

(1) Edits the config file for Batch Registration Role Members.

<Batch Registration config file>

| 2  | ファイル(E)         | 編集( <u>E</u> ) ; | 表示(⊻) 挿入  | ( <u>0</u> ) た客 ( <u>I</u> ). | ツール(エ)    | データ( <u>D</u> ) ウ | インドウ( <u>W</u> ) | ヘルプ(土)    | _8           |
|----|-----------------|------------------|-----------|-------------------------------|-----------|-------------------|------------------|-----------|--------------|
| D  | 🖻 🔛 🤅           | 3 🖪 🖤            | / 🖁 🛱     | 300.                          | - 🍓 Σ     | f* 🛃 🛍            | ? * I            | vis Pゴシック | <b>•</b> 9 • |
|    | 111             | -                | -         |                               |           |                   |                  |           |              |
|    | A               | B                | C         | D                             | E         | F                 | G                | Н         |              |
| 1  | Update ID       | id               | Company   | Organizatio                   | User      |                   |                  |           |              |
| 2  |                 |                  |           |                               |           |                   |                  |           |              |
| 3  | A               | S                | DEM01     | *                             | SEKKE1000 | D1                |                  |           |              |
| 4  | A               | U                | DEMO1     | *                             | SEKKEIPO  | 01                |                  |           |              |
| 5  |                 |                  |           |                               |           |                   |                  |           |              |
| 6  |                 |                  |           |                               |           |                   |                  |           |              |
| 7  |                 |                  |           |                               |           |                   |                  |           |              |
| 8  |                 |                  |           |                               |           |                   |                  |           |              |
| 9  |                 |                  |           |                               |           |                   |                  |           |              |
| 10 |                 |                  |           |                               |           |                   |                  |           |              |
| 11 | <br>  • • • Ord | er-rollme        | mbercsy / |                               |           | •                 |                  | ſ         |              |
| 17 | ンド              |                  |           |                               |           |                   |                  | NUM       |              |

-Upload of the config file

(1) Click "Browse" button to upload Batch Registration config file.

< (Setup) Batch Registration (Role Members) >

| 🗿 u-DIEX - Microsoft Interi                                          | net Explorer                                                                                                    |                               |                            | <u>_   ×</u>                 |  |  |  |  |
|----------------------------------------------------------------------|----------------------------------------------------------------------------------------------------|-------------------------------|----------------------------|------------------------------|--|--|--|--|
| u-DIEX Set                                                           | up Logon<br>Infor                                                                                                    | User ID : SEK                 | KEI0001 Name : Taro Sekkei |                              |  |  |  |  |
| ROOT     Part Estimate Service     Part Estimate Service             | Ceare Addin Polar Polar Polar Chestraton Addination Control Control Co |                               |                            |                              |  |  |  |  |
| Replies                                                              | Current Address: /Part Estimate Service/Order                                                                                                    |                               |                            |                              |  |  |  |  |
| ⊕ — <u>Saved request</u><br>  ⊕ <u>— Order</u><br>⊕ — <u>Welcome</u> | Batch Registration R                                                                                                    | cole Members                  |                            |                              |  |  |  |  |
|                                                                      | Download                                                                                                    |                               |                            |                              |  |  |  |  |
|                                                                      | Role type                                                                                                    | User                          |                            | Download                     |  |  |  |  |
|                                                                      | Upload                                                                                                    |                               |                            |                              |  |  |  |  |
|                                                                      | Upload File                                                                                                    |                               | Browse                     | Upload                       |  |  |  |  |
|                                                                      |                                                                                                    | _                             |                            |                              |  |  |  |  |
|                                                                      |                                                                                                    |                               | (1) Click "Browse" bi      | utton.                       |  |  |  |  |
|                                                                      |                                                                                                    |                               |                            |                              |  |  |  |  |
|                                                                      |                                                                                                    |                               |                            |                              |  |  |  |  |
| Main Menu Setup                                                      | TOP Folder Deletion<br>History                                                                                                    | Batch Registration<br>History | Manual PRODUCED B          | Y TOYOTA DIGITAL CRUISE INC. |  |  |  |  |
| <li>Done</li>                                                        |                                                                                                    |                               |                            | 🔒 🥑 Internet                 |  |  |  |  |

- (2) Specify the edited Batch Registration config file.
- (3) Click "Open" button.

| < | Selection | File | of | Browser | > |
|---|-----------|------|----|---------|---|
|   |           |      |    |         |   |

| Choose file                       |                                                                                                    |                                                                                      |    |         | Ľ            | ? ×      |                                                                 |
|-----------------------------------|----------------------------------------------------------------------------------------------------|--------------------------------------------------------------------------------------|----|---------|--------------|----------|-----------------------------------------------------------------|
| Look jn:                          | demo                                                                                                    |                                                                                      | -  | 🗢 🗈 💣 🎫 | •            |          |                                                                 |
| History<br>Desktop<br>My Computer | download<br>upload<br>2003091115<br>2003091115<br>2003091115<br>diex.csv<br>Order-rollme<br>pattern01.cs<br>public-addres<br>seizou-addres | 5639632.add<br>5656613.add<br>5826534.add<br>mbercsv.csv<br>v<br>so001.add<br>ss.add |    |         |              |          | <ul> <li>(2) Specify Batch Registration config file.</li> </ul> |
|                                   | File <u>n</u> ame:                                                                                                    | Order-rollmembercsv.cs                                                               | W. | •       | <u>O</u> pen |          | (3) Click "Open" button.                                        |
|                                   | Files of <u>type</u> :                                                                                                    | All Files (*.*)                                                                      |    | •       | Cance        | <u> </u> |                                                                 |

# (4) Click "Upload" button.

< (Setup) Batch Registration (Role Members) >

| 🚰 u-DIEX - Microsoft Inter                        | rnet Explorer                                                                         |                           |                                                                  |  |  |  |  |  |  |
|---------------------------------------------------|---------------------------------------------------------------------------------------|---------------------------|------------------------------------------------------------------|--|--|--|--|--|--|
| u-DIEX Set                                        | tup Logon                                                                             | User ID : SEKKEI0001      | 11 Name : Taro Sekkei                                            |  |  |  |  |  |  |
| Part Estimate Service                             | Create Modify Delete Folder Folder Folder Contection Contection Contection Contection |                           |                                                                  |  |  |  |  |  |  |
|                                                   | Current Address: /Part Estimate Service/Order                                         |                           |                                                                  |  |  |  |  |  |  |
| ♥ U Saved request<br>  b D Order<br>0 - U Welcome | Batch Registration                                                                    | Role Members              |                                                                  |  |  |  |  |  |  |
|                                                   | Download                                                                              |                           |                                                                  |  |  |  |  |  |  |
|                                                   | Role type                                                                             | User                      | Download                                                         |  |  |  |  |  |  |
|                                                   | Upload                                                                                |                           |                                                                  |  |  |  |  |  |  |
|                                                   | Upload File                                                                           | C:\tmp\demo\Order-rollme  | embercs Browse Upload                                            |  |  |  |  |  |  |
|                                                   |                                                                                       |                           | (4) Click "I blood" button                                       |  |  |  |  |  |  |
| Main Menu Setu                                    | • TOP Folder Deletion<br>History                                                      | Batch Registration Manual | (4) CIICK Opioad Button.<br>PRODUCED BY TOYOTA DIGITAL CRUISE IN |  |  |  |  |  |  |
| Done 🖉                                            |                                                                                       | , the second              | 📄 🔮 🔯 Internet                                                   |  |  |  |  |  |  |

### (5) Click "OK" button.

< Upload Confirmation of Browser >

| Microsoft | : Internet Explorer               | × |                          |
|-----------|-----------------------------------|---|--------------------------|
| ?         | Are you sure you want to upload t |   |                          |
|           | OK Cancel                         |   | < (5) Click "OK" button. |

-Confirm the config file registration.

- (1) Click "Batch Registration History" button to confirm the registration results by Batch Registration History.
- < (Setup) Batch Registration Results (Role Members) >

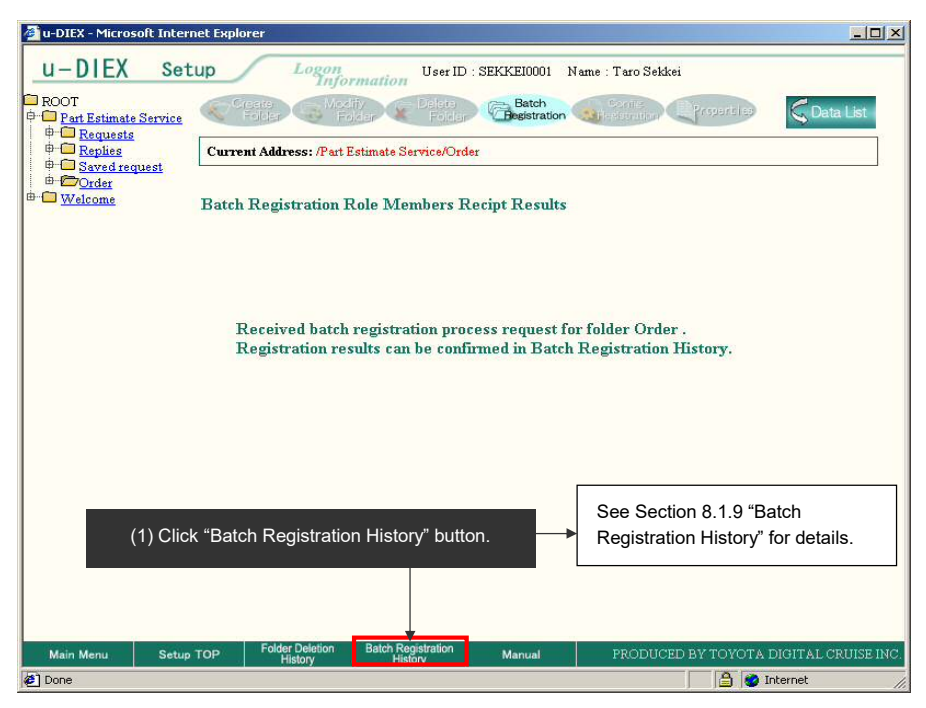